# Профессиональная справочная система «Кодекс: Помощник Юриста. Профессионал». ПРАКТИКУМ.

## 1. Архитектура страниц системы «Кодекс».

<u>Главная страница Программного комплекса</u> содержит общую и справочную информацию, перечень установленных систем, новости, поисковые сервисы, кодексы, справочник госорганов, справочник о статусе и порядке применения документов. *На Главной странице находится «Справочник о статусе и порядке применения правовых актов, нормативно-технических документов, иных документов и материалов»*.

<u>Страница системы «Помощник Юриста. Профессионал»</u> - это необходимая юристу информация, систематизированная по разделам, а также специализированные новости, услуги и сервисы.

<u>«Личный кабинет пользователя»</u> позволяет создавать папки документов и закладки, настраивать личный аккаунт, вести переписку с линией профессиональной поддержки (с экспертами), сохранять историю просмотров и поиска, добавлять комментарии к документам.

# Практические задания:

1. В чем основное различие между Главной страницей и страницей системы «Помощник Юриста. Профессионал»?

2. Какое количество документов по теме «Международное право» находится в системе?

3. Сколько новых документов по тематике «Судебная практика» было добавлено в систему за последний месяц?

4. Каким образом проще всего зайти на страницу системы «Помощник Юриста. Профессионал», находясь в любом месте системы «Кодекс»?

5. Сколько новых документов было добавлено за последний месяц в систему «Кодекс: Помощник Юриста. Профессионал»?

6. Сколько комментариев и консультаций, относящихся к информационной справке «Проверка контрагента перед заключением договора», находится в системе (искать можно через «Справочник Юриста»)?

7. Каким образом можно найти информацию о статусе и порядке применения правовых актов Президента Российской Федерации?

8. Сколько информационных разделов включает в себя «Состав продукта» на странице системы «Помощник Юриста. Профессионал»?

9. Сколько подразделов включает в себя справка «Арбитражный процесс», находящаяся в «Справочнике Юриста»?

10. Где в системе можно найти документы, собранные по тематикам юридической практики?

11. Сколько изменений по процессуальному праву произошли в январе 2020 года (посмотреть можно, используя «Правовой календарь»).

| 2. Ochobible interpymental noneku b chereike (Kodeke/) |                      |                                      |  |
|--------------------------------------------------------|----------------------|--------------------------------------|--|
| Интеллектуальный поиск                                 | Атрибутный поиск     | Судебный аналитик                    |  |
| основной инструмент поиска,                            | инструмент поиска    | поисковой инструмент, не имеющий     |  |
| поисковой запрос задается в                            | по сложным           | аналогов (поиск материалов судебной  |  |
| произвольной форме, существует                         | запросам (например,  | практики по подключенным базам       |  |
| возможность просматривать                              | когда требуются      | данных «Кодекс» (более 10 миллионов  |  |
| аннотацию, а не весь документ).                        | актуальные           | документов, архив – 50 миллионов),   |  |
| 2 вида интеллектуального поиска                        | документы            | перечень баз данных – на Главной     |  |
| – быстрый и полный. В                                  | определенных         | странице в разделе «Информационные   |  |
| результатах «быстрого поиска»                          | органов власти). Для | системы», под заголовком «Судебная   |  |
| выпадают самые                                         | каждого вида         | практика»). Поиск осуществляется на  |  |
| важные/актуальные документы                            | информации           | основе карточки с атрибутами, в т.ч. |  |
| по запросу. Результаты поиска                          | существует своя      | уникальными - правовой рубрикатор;   |  |

#### 2. Основные инструменты поиска в системе «Кодекс»:

| сортируются по: виду            | карточка, результаты | категория спора; фамилия судьи; вид и   |
|---------------------------------|----------------------|-----------------------------------------|
| информации (вкладки справа под  | поиска               | название участника спора; результат     |
| панелью инструментов),          | распределяются по    | рассмотрения; цена иска; судебный       |
| «Актуальные материалы по        | карточкам (виду      | округ; судебная инстанция; принявший    |
| запросу» (справки, комментарии, | материала).          | орган; лица в деле; регион рассмотрения |
| термины, образцы и формы,       |                      | дела; вид судопроизводства.             |
| новости по теме).               |                      |                                         |

| Дополнительные поисковые инструменты: |                                      |             |                |
|---------------------------------------|--------------------------------------|-------------|----------------|
| Фильтр в списках                      | Сортировка списка документов         | Поиск по    | Поиск по       |
| документов                            |                                      | документу   | словарю        |
| аналог атрибутного                    | по названию и номеру документа,      | поиск по    | в словаре есть |
| поиска, реализуется для               | дате принятия, дате начала действия, | фразе,      | своя поисковая |
| готового списка                       | дате окончания действия, дате        | точный      | строка для     |
| документов, значок - 🍸 ),             | актуальности документа,              | поиск по    | поиска слов    |
| также есть отдельные                  | юридической силе; сортировку         | тексту,     |                |
| фильтры для списков                   | можно осуществлять в прямой и        | контекстный |                |
| «Нормативные акты»,                   | обратной последовательности)         | поиск       |                |
| «Прочие», «За 3 месяца».              |                                      | (ctrl+F)    |                |

#### Возможности системы для поиска по юридическим ситуациям.

В случае необходимости осуществить поиск в системе «Кодекс» по юридической ситуации, можно воспользоваться следующими возможностями:

1. Информационная панель «Актуальные материалы по запросу» в результатах интеллектуального поиска предоставляет самую важную и актуальную информацию по искомой проблеме или вопросу.

2. В «Справочнике Юриста» и в разделах регионального законодательства (например, «Законодательство Москвы», «Законодательство Санкт-Петербурга») существуют тематические рубрикаторы, которые объединяют справочную информацию, законодательные акты и другие документы по указанным разделам и отраслям права, а также более узким вопросам.

3. В «Судебном аналитике» поиск материалов судебной практики по ситуациям осуществляется с помощью атрибута «Категория спора».

#### Практические задания:

1. Сколько атрибутов реализовано для карточки «Законодательство России» поиска по атрибутам?

2. Сколько определений термина «Арбитраж» находится в системе?

3. Сколько вкладок (списков документов по виду информации) выдала система при поиске словосочетания «информационное право»?

4. Сколько актуальных материалов, изданных до 01.03.2014 года, ссылаются на 3 часть Гражданского кодекса?

5. Какое количество комментариев и консультаций (созданных до 31.12.2016 года включительно) система выдает при полном поиске по словосочетанию «налоговое право»?

6. Сколько судебных актов нашлось в системе по заданным параметрам: Центральный округ, авторское право, коммерческая организация (ответчик), иск удовлетворен полностью или в части?

7. Сколько судебных актов ссылаются на 5 главу Жилищного кодекса. Регион рассмотрения дела – Москва?

8. Сколько исков, которые были удовлетворены полностью или в части, выдает система при поиске по фамилии судьи Н.А. Иванова?

9. Сколько документов по запросу «сколково» выдала система? Сколько новостей есть в системе по этому запросу?

10. Сколько материалов судебной практики ссылаются на Уголовный кодекс?

11. Сколько материалов судебной практики, цена иска у которых выше 150 млн. рублей, нашла система?

12. Сколько документов, изданных в период существования СССР и РСФСР, нашла система? Какие из них все еще актуальны?

13. Каким-то образом можно найти самый старый документ в системе? Что это за документ?

14. На какое количество документов международного права ссылается справка «Интеллектуальная собственность»?

15. Найдите в системе приказ об утверждении стандарта 40.03.01 Юриспруденция (уровень бакалавриата). Где был опубликован этот документ? С какой даты он вступил в силу? Сколько актуальных документов на него ссылаются?

#### 3. Работа с документом в системе «Кодекс»

Работа в тексте документа. Функции:

•информационные строки (изменения статуса или особенности применения документа: красный цвет – важные изменения в документе; желтый – действующий документ; серый – есть дополнительная информация);

• оглавление (левый фрейм);

• ссылки (синий цвет – актуальный документ; красный - утратил силу; оранжевый - особый статус; зеленый - документ изменился в то время, когда на него ссылались;

• вкладки справа под панелью инструментов содержат всю сопроводительную информацию и все взаимосвязи документа с другими материалами в системе (редакции, примечания, ссылается на, на него ссылаются, судебная практика, образцы и формы и пр.);

• вкладка «Статус» - все выходные данные документа (слева под панелью инструментов);

•<u>Функциональное меню</u> (правая кнопка мыши или кнопка на панели инструментов, слева): скрыть примечания в тексте, печать, открыть в Word (существуют настройки выгрузки в Word: с гипертекстовыми ссылками ли без них), сохранить, установить закладку, положить в папку, поставить на контроль, копировать гиперссылку, добавить комментарий (возможность в самом тексте документа добавлять личные или публичные комментарии), документ во времени (поиск редакции документа на определенную дату в прошлом или будущем), отправить по e-mail (система сама сформирует письмо, останется его только отправить).

<u>Особенности работы с документами в программах линейки MS Office.</u> Интеграция системы «Кодекс» и MS Office, Open Office позволяет:

• автоматически расставлять и проверять гиперссылки в любом печатном тексте;

• осуществлять поиск документов и терминов в строке инструментов Word, Excel

Практические задания:

1. Сколько редакций 1 части Налогового кодекса были утверждены в 2015 году?

2. В каком номере «Российской газеты» был напечатан №1-ФКЗ от 31.12.1996 «О судебной системе Российской Федерации»?

3. Сколько совпадений по запросу «статус судей» система нашла в документе №1-ФКЗ от 31.12.1996 «О судебной системе Российской Федерации»?

4. Сколько важных документов ссылаются на ст. 2 закона РФ от 26.06.1992 N 3132-1 «О статусе судей в Российской Федерации»?

5. Сколько образцов и форм документов ссылаются на ФЗ №149 от 27.07.2006 «Об информации, информационных технологиях и о защите информации»?

6. Сделайте личный комментарий к 4 статье ФЗ №149 от 27.07.2006 «Об информации, информационных технологиях и о защите информации».

7. Сколько документов ссылаются на ст.3, п.2. Конституции РФ?

8. На сколько глав делится ФЗ № 2300-1 «О защите прав потребителя»?

9. В каком номере «Российской газеты» был напечатан ФЗ № 2300-1 «О защите прав потребителя»?

# 4. <u>Сервисы, предназначенные для получения исчерпывающих знаний по юридическому</u> <u>вопросу, проблеме или ситуации</u>

1. Гид по практическим вопросам – это энциклопедия практических решений.

2. <u>Навигатор по судебным спорам</u> – это сервис, который объединяет всю информацию, которая призвана помочь специалисту подготовиться к судебному процессу, правильно выстроить свою линию защиты и выиграть дело.

3. <u>Алгоритмы действий</u> – это детальные пошаговые инструкции по решению правовых и юридических вопросов.

4. <u>Законодательство в схемах и таблицах</u> – раздел включает справочные материалы по актуальным вопросам правового регулирования, изложенные в виде схем, таблиц и пошаговых инструкций.

5. <u>Законодательство в вопросах и ответах</u> содержит консультации по применению законодательства, письма Минюста, Минфина, ЦБ РФ, Минтруда, Минздрава и т.д., консультации юристов, аудиторов.

## 5. <u>Работа с формами и шаблонами документов осуществляется с помощью следующих</u> <u>сервисов и разделов:</u>

1) <u>Сервис «Мастер документов»</u> – универсальный он-лайн сервис для создания документов и форм отчетности.

2) <u>Информационный раздел «Образцы правовых и деловых документов»</u> – содержит более 17000 документов: образцы, разработанные юристами, аудиторами и иными специалистами, а также унифицированные формы документов, утвержденные различными органами государственной власти.

3) <u>Вкладка «Образцы и формы»</u> в тексте документа или в результатах поиска

# 6. Электронные и печатные издания «Кодекс»

1. <u>Журнал «Правосудие сегодня. Взгляд практика»</u> – специализированное электронное издание для юристов, подготовленное юристами «Кодекса» и привлеченными экспертами.

2. <u>Газета «Помощник юриста»</u> - самые интересные новости, принятие наиболее важных законодательных актов, консультации экспертов, анонсы мероприятий.

3. <u>Информационный бюллетень «Техэксперт»</u> – наиболее значимая и своевременная информация о состоянии системы технического регулирования.

#### Практические задания:

1. Сколько шагов нужно предпринять в соответствии с алгоритмом действий по введению коммерческой тайны на предприятии?

2. Сколько обзоров судебной практики находится в разделе «Обзоры позиций высших судов» «Навигатора по судебным спорам»?

3. Сколько примеров (материалов судебной практики) по теме «Оспариваем сделки» нашлось в разделе «Судебные споры от А до Я»?

4. Сколько обзоров судебной практики по теме «Процессуальное право» находится в «Навигаторе по судебным спорам»?

5. Сколько образцов и форм ссылаются на Конституцию РФ?

6. Сколько образцов и форм по теме «Защита прав и законных интересов граждан и организаций» находится в системе?

7. Откройте раздел «Законодательство в схемах и таблицах», информационную справку «Бесхозяйные вещи». Сколько комментариев и консультаций находится в системе по этой теме?

8. Откройте раздел «Информационный канал. Реформа технического регулирования». Сколько правовых актов находится в разделе «Закон технического регулирования»?

| Выберите задачу, которую нужно решить                                                 | Какой сервис системы поможет решить эту задачу                                                                |
|---------------------------------------------------------------------------------------|----------------------------------------------------------------------------------------------------|
| Надо вернуться к документу, с которым работали несколько дней назад                   | <i>История работы</i><br>(верхний правый угол рабочего окна системы)                                          |
| Распечатать нормативные документы                                                     | Печать Сtrl + Р                                                                                               |
|                                                                                       | (функциональное или контекстное меню в тексте документа или в списках документов)                             |
| Внести изменения в найденный образец или форму                                        | Открыть в Word 🗢 Сtrl + М                                                                                     |
|                                                                                       | (функциональное или контекстное меню в тексте документа или в списках документов)                             |
| Сделать пометки и комментарии в тексте документа                                      |                                                                                                    |
|                                                                                       | Добавить комментарий                                                                                          |
|                                                                                       | (функциональное или контекстное меню в тексте документа)                                                      |
| На компьютере нет Word, а документ нужно отредактировать или сделать пометки в тексте | Сохранить в файл РDF Сtrl + К                                                                                 |
|                                                                                       | Установить закладку Сtrl + В 🔤 .RTF 🗢 Сtrl + S                                                                |
|                                                                                       | (функциональное или контекстное меню в тексте документа)<br>формат *RTF откроется в любом текстовом редакторе |
| Работать не со всем документом, а только с конкретными его главами                    | Установить закладку Сtrl + В                                                                                  |
| Открывать сразу нужную главу/статью документа                                         | (функциональное или контекстное меню в тексте документа)                                                      |
|                                                                                       | ваши закладки лежат здесь<br>(верхний правый угол рабочего окна системы)                                      |
| Быстро открыть документы, с которыми часто работаете                                  | Сtrl + U                                                                                                    |
|                                                                                       | (функциональное или контекстное меню в тексте документа или в списках                                         |
|                                                                                       | документов)                                                                                                   |
|                                                                                       | ваши документы лежат здесь 🔜                                                                                  |

|                                                                                                    | (верхний правый угол рабочего окна системы)                                                |
|----------------------------------------------------------------------------------------------------|--------------------------------------------------------------------------------------------|
| Вовремя узнавать об изменениях в нормативных документах                                                                       | Поставить на контроль Сtrl + L                                                             |
| Система автоматически будет отслеживать и предупреждать об изменениях                                                         | (функциональное или контекстное меню или в списках документов)                             |
|                                                                                                    | ваши документы на контроле здесь                                                           |
| Найти документ в большом списке, который «выпал» по результатам поиска                                                        | Фильтр (ищите его в списках документов)                                                    |
| Сделать подборку документов по заданным критериям, например, «период вступления в силу»                                       | Атрибутный поиск<br>Специальный вид поиска документов по атрибутам                         |
| Отправить документ по электронной почте<br>Добавить ссылки в библиографию                                                     | Копировать ссылку на документ 🕨 Универсальная ссылка 🕕                                     |
|                                                                                                    | Прямая ссылка ()                                                                           |
|                                                                                                    | (ТОЛЬКО контекстное меню в тексте документа, открывается правой кнопкой мыши)              |
| Одновременно работать с текстами двух документов (например, консультация эксперта и нормативный акт, на которую он ссылается) | Двухоконный режим                                                                          |
|                                                                                                    | 🕞 Включить двухоконный режим                                                               |
|                                                                                                    | (нижний левый угол рабочего окна системы)                                                  |
| Сравнить построчно две редакции документа                                                                                     | Сравнение редакций                                                                         |
|                                                                                                    | ищите во вкладке «Редакции» в тексте документа (верхнии правыи угол рабочего окна системы) |
|                                                                                                    | Редакции                                                                                   |
| Увидеть все изменения документа в виде списка на                                                                              | Ссылка Обзор изменений                                                                     |
| одном листе                                                                                                    |                                                                                            |
|                                                                                                    | (верхний левый угол рабочего окна системы)                                                 |
| Скрыть в тексте примечания разработчика и                                                                                     | Комментарии можно выборочно скрывать                                                       |
| комментарии                                                                                                    | Комментарии и примечания  Мои комментарии                                                  |
|                                                                                                    | Копировать адрес ссылки   Прочие комментарии                                               |
|                                                                                                    | Примечания разработчика                                                                    |

| Быстро подготовить подборку материалов судебной  | Сервис «Судебный аналитик»                                                |
|--------------------------------------------------|---------------------------------------------------------------------------|
| практики по конкретному запросу                  | 🚳 Судебный аналитик                                                       |
|                                                  | Воспользуйтесь расширенными                                               |
|                                                  | возможностями для анализа<br>судебной практики                            |
|                                                  | Ищите кнопку в списке сервисов поиска на главной странице или на любой    |
|                                                  | странице системы по пиктограмме 💻                                         |
| Найти экспертную справку или схему по правовому  | Справочник юриста                                                         |
| вопросу, узнать очередность действий при решении | Алгоритмы действий                                                        |
| юридической задачи                               | Гиды                                                                      |
|                                                  | Ищите их на странице системы «Помощник Юриста»                            |
|                                                  | Помощник Юриста:                                                          |
|                                                  | Профессионал                                                              |
| Удобно подготовить документ или форму отчетности | Сервис «Мастер документов»                                                |
|                                                  | Ищите его в разделе «Онлайн-услуги» на странице системы «Помощник Юриста» |